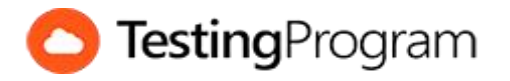

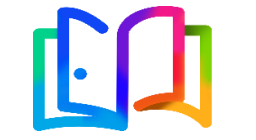

Estándar de Competencias de Adobe Dreamweaver Academic

AsesoresEnTecnologia.com

| #  | MANEJO DEL ENTORNO                             |
|----|------------------------------------------------|
| 1  | Ocultar paneles                                |
| 2  | Mostrar el panel Propiedades                   |
| 3  | Mostrar reglas                                 |
| 4  | Hacer visible una categoría del panel Insertar |
| 5  | Cambiar entre vistas del documento             |
| 6  | Mostrar paneles                                |
| 7  | Cambiar espacio de trabajo                     |
| 8  | Definir tipo de documento predeterminado       |
| #  | ADMINISTRACIÓN DE ARCHIVOS                     |
| 9  | Crear nuevo documento en blanco                |
| 10 | Guardar como                                   |
| 11 | Abrir un documento existente                   |
| 12 | Importar documento de Word                     |
| 13 | Convertir documento                            |
|    |                                                |
| #  | TRABAJANDO CON TEXTO                           |
| 14 | Alinear texto                                  |
| 15 | Crear una lista ordenada                       |
| 16 | Insertar vinculo de correo electrónico         |
| 17 | Identificar hipervínculo a una URL absoluta    |
| 18 | Aplicar formato a texto                        |
| 19 | Insertar hipervínculo                          |
| 20 | Aplicar estilo cursiva a un texto              |
| 21 | Insertar texto                                 |
| #  | TRABAJANDO CON SITIOS                          |
| 22 | Crear un nuevo sitio                           |
| 23 | Importar un sitio                              |
| 24 | Cambiar entre sitios                           |
| 25 | Insertar imagen desde el panel Activos         |
| 26 | Activar la casilla Ocultación de archivos      |
| 27 | Abrir archivo de un sitio                      |
| 28 | Eliminar archivo de un sitio                   |
| 29 | Conectar a sitio remoto                        |
|    |                                                |
|    |                                                |
|    |                                                |
|    |                                                |

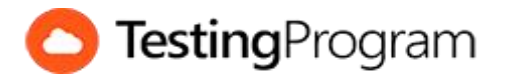

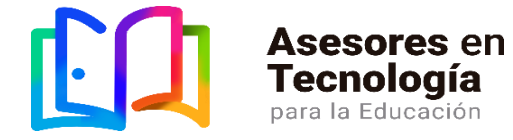

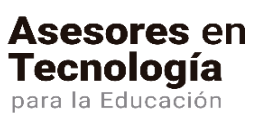

Estándar de Competencias de Adobe Dreamweaver Academic

AsesoresEnTecnologia.com

| #  | TRABAJANDO CON OBJETOS                 |
|----|----------------------------------------|
| 30 | Insertar tabla                         |
| 31 | Insertar comentario                    |
| 32 | Insertar caracter especial             |
| 33 | Identificar fragmentos de código       |
| 34 | Agregar texto alternativo a una imagen |
| 35 | Insertar Imagen                        |
| 36 | Alinear imagen                         |
| 37 | Insertar un DIV                        |
| 38 | Insertar una regla horizontal          |
| 39 | Insertar vínculo a una imagen          |
|    |                                        |
| #  | CONFIGURACIÓN DE LA PÁGINA             |
| 40 | Insertar imagen de fondo               |
| 41 | Modificar el nivel de zoom             |
| 42 | Definir color de fondo de la página    |
|    |                                        |

- 43 Cambiar color predeterminado de fuente
- 44 Cambiar el título de la página